## ISTRUZIONI PIATTAFORMA WHISTLEBLOWING https://segnalazioni.asmenet.it

### Primo accesso al portale

- digitare l'indirizzo <u>https://segnalazioni.asmenet.it/#/admin</u>
   Inserire le credenziali ricevute dal sistema a mezzo mail

| Nome utente |
|-------------|
| Password    |
| *JAccedi    |

3. Impostare una nuova password

| Prima di procedere, sei pregato di impostare una nuova password.<br>Nuova Password * |
|--------------------------------------------------------------------------------------|
| Digita ancora una volta la tua nuova password *                                      |
| ✓ Salva                                                                              |

## ISTRUZIONI PIATTAFORMA WHISTLEBLOWING https://segnalazioni.asmecal.it

#### 4. Elenco delle segnalazioni

Dopo aver inserito le credenziali si apre una pagina con l'elenco delle segnalazioni, e per ogni segnalazione lo stato, data della segnalazione, l'ultimo aggiornamento, la data di scadenza e l'anteprima.

| D | S | Cerca |            |           |     |                             |                       |                    |   |   |   |   |                       |
|---|---|-------|------------|-----------|-----|-----------------------------|-----------------------|--------------------|---|---|---|---|-----------------------|
|   |   |       | Contesto 🗖 | Etichetta |     | O Data della segnalazione 🔺 | O Ultimo aggioramento | 🛛 Data di scadenza | ۲ |   | = | × | 🔳 Anteprima           |
|   | ± | #4    | Asmenet    |           | New | 17-09-2018 16:21            | 17-09-2018 16:21      | Mai                | * | 0 | 0 | 0 | Breve titolo<br>Prova |

Cliccando sulle singole segnalazioni è possibile

• Vedere nel dettaglio le segnalazioni

| Segr       | nalazione: Etichetta                            | •         | Stato della segnalazione | Open •                |                    |                    |   |             |                                                  |
|------------|-------------------------------------------------|-----------|--------------------------|-----------------------|--------------------|--------------------|---|-------------|--------------------------------------------------|
|            |                                                 | Contesto  | O Data di creazione      | O Ultimo aggioramento | ∑ Data di scadenza | X Scadenza accesso | ۲ | Connessione | <ul> <li>Stato della<br/>segnalazione</li> </ul> |
| #4         |                                                 | Asmenet   | 17-09-2018 16:21         | 17-09-2018 16:21      | Mai                | 30-11-2018 02:00   | 1 | HTTPS       | Open                                             |
|            |                                                 |           |                          |                       |                    |                    |   |             |                                                  |
| Risp       | oste al questionario                            |           |                          |                       |                    |                    |   |             |                                                  |
| Step<br>Br | 9 1: Compila la tua segr<br>eve titolo<br>Prova | nalazione |                          |                       |                    |                    |   |             |                                                  |
| De         | escrizione dettagliata<br>prova                 |           |                          |                       |                    |                    |   |             |                                                  |
| Alleç      | gati                                            |           |                          |                       |                    |                    |   |             |                                                  |
| Non        | è stato allegato nessun f                       | file!     |                          |                       |                    |                    |   |             |                                                  |
| Com        | imenti                                          |           |                          |                       | Θ                  |                    |   |             |                                                  |
|            |                                                 |           |                          |                       |                    |                    |   |             |                                                  |
| <b>F</b>   | nvia                                            |           |                          |                       | 0/4096             |                    |   |             |                                                  |

# ISTRUZIONI PIATTAFORMA WHISTLEBLOWING https://segnalazioni.asmecal.it

• Inserire commenti e inviarli al segnalatore

| Commenti     | Θ      |
|--------------|--------|
| <b>Invia</b> | 0/4096 |

• Chiudere la segnalazione selezionando "Closed" dal menu a tendina "Stato della segnalazione"

| Segnalazione: | Etichetta | Stato della segnalazion | ne: Open 🔻            |
|---------------|-----------|-------------------------|-----------------------|
| <u>U.I.I</u>  | Contesto  | O Data di creazione     | O Ultimo aggioramento |
| #4            | Asmenet   | 17-09-2018 16:21        | 17-09-2018 16:21      |